## TO: EPSON 愛用者 FROM: EPSON 客服中心 主題敘述: 如何將多頁文件, 掃描至一個 PDF 檔

步驟一、開啟 EPSON SCAN,點選手動掃描,進入辦公室模式,選擇好您的掃描細項設定,並先按下「預掃描」。

| 🐇 EPSON Scan                    |
|---------------------------------|
| EPSON Scan     模式(M):           |
| 影像形式<br>◎ 彩色(R) ◎ 灰階(G) ◎ 黒白(B) |
| 目的地<br>文件來源(Ŭ): 工作平台 ▼          |
| 大小(Z): A4(210 x 297 公釐) →       |
| 方向: 💿 🚺 🔿 🚰                     |
| 解析度(L): 50 ▼ dpi                |
| 影像調整                            |
| ──影像邊緣鏡利化(K) ──去網紋(E) ──影像選項(1) |
| <ul> <li>③ 文字加強</li> </ul>      |
|                                 |
|                                 |
| <u>免</u> 度(I): 0                |
| 對比(N): 0                        |
|                                 |
| 預掃描( <u>2</u> ) 掃描( <u>3</u> )  |
| 說明(H) 組態(0) 關閉(℃)               |

步驟 二、欲掃描完成後,點選「檔案儲存設定」。

| 😓 EPSON Scan                    |
|---------------------------------|
| EPSON Scan<br>様式(M):<br>浙公室模式 ▼ |
| 影像形式<br>◎ 彩色(R)   ○ 灰階(G)       |
| 白的地<br>文件來源(U): 工作平台 ▼          |
| 大小(Z): A4(210 x 297 公釐) ▼       |
| 方向: 💿 🚺 🔿 🔤                     |
| 解析度(L): 50 ▼ dpi                |
|                                 |
| 影像調整                            |
| ■影像邊緣銳利化(K) = 去網紋(E)            |
| □ 診隊選貨(1) ○ 文字加強                |
| ◎ 自動區域分割                        |
| ○ 色彩加強: 紅色 -                    |
| <u> 亮度(T):</u> 0 0              |
| 對比(N): 0                        |
|                                 |
| 預掃描(上) 掃描(区)                    |
| 說明(H) 組態(0) 關閉(C)               |

步驟 三、進入檔案儲存設定,選擇格式為" PDF" ,並勾選「掃描後顯示" 新增頁面" 對話框」後按下確定。

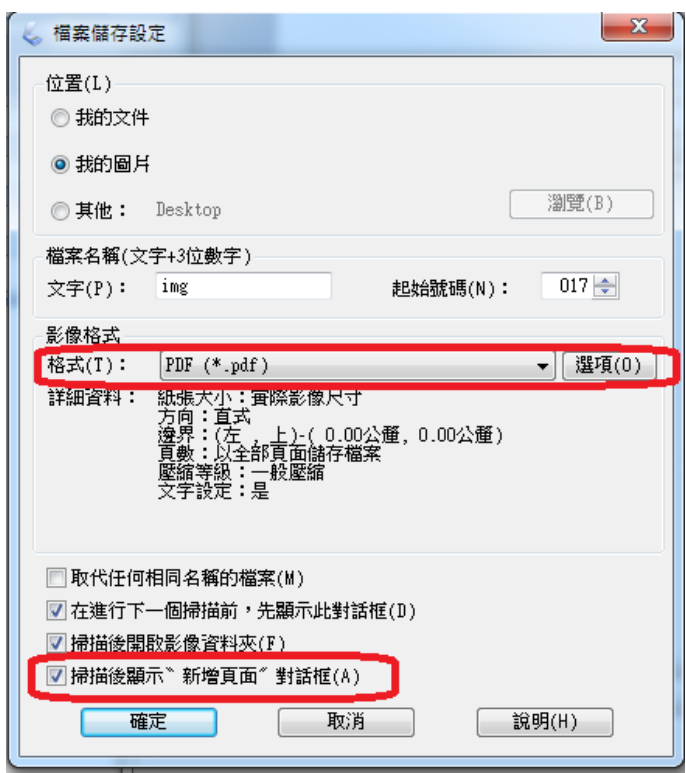

步驟 四、設定完成後,請按下「掃描」鍵

| 💪 EPSON Scan                                                                                 |                 |                                       |
|----------------------------------------------------------------------------------------------|-----------------|---------------------------------------|
| EPSON S                                                                                      | 模型<br>Scan 辦社   | ∜(M):<br>公室棋式     ▼                   |
| 影像形式<br>◎彩色(R) ◎灰                                                                            | 皆(G)            | ◎黑白(B)                                |
| □ □ □ □ □ □ □ □ □ □ □ □ □ □ □ □ □ □ □                                                        | 工作平台            | •                                     |
| 大小(Z):                                                                                       | A4(210 x 297 公恿 | Ē) 🔻                                  |
| 方向:                                                                                          | • <b>F</b> •    |                                       |
| 解析度(L):                                                                                      | 50              | ▼ dpi                                 |
| 影像調整                                                                                         |                 |                                       |
| <ul> <li>影像邊緣銳利化(K)</li> <li>影像選項(I)</li> <li>文字加強</li> <li>自動區域分割</li> <li>色彩加強:</li> </ul> | □ 去線 紅色         | 朝紋(E)                                 |
| 亮度(T):                                                                                       |                 | 0                                     |
| 對比(N):                                                                                       | 0               | 0                                     |
| 預掃描(門)                                                                                       |                 | 掃描(§)                                 |
| 說明(H)                                                                                        | 組懸(U)           | I I I I I I I I I I I I I I I I I I I |

步驟 五、掃描後,畫面會再次出現「檔案儲存設定」,請您再次確認您設定的資訊,確定無誤請您按下確定。

| < 備案儲存設定 ★★★★★★★★★★★★★★★★★★★★★★                                                                                                    |  |  |  |  |
|----------------------------------------------------------------------------------------------------|--|--|--|--|
| <ul> <li>□ 位置(L)</li> <li>◎ 我的文件</li> </ul>                                                                                                    |  |  |  |  |
| ◎ 我的圖片                                                                                                    |  |  |  |  |
| ○ 其他: Desktop 瀏覽(B)                                                                                                    |  |  |  |  |
| 檔案名稱(文字+3位數字)                                                                                                    |  |  |  |  |
| 文字(P): img 起始號碼(N): 017 - €                                                                                                    |  |  |  |  |
| 影像格式<br>格式(T): PDF(*.pdf) 		 選項(0)<br>詳細資料: 紙張大小: 實際影像尺寸<br>方向:直式<br>邊界:(左,上)-(0.00公釐,0.00公釐)<br>頁數:以全部頁面儲存檔案<br>壓縮等級:一般壓縮<br>文字設定:是                                                                                                    |  |  |  |  |
| <ul> <li>取代任何相同名稱的檔案(M)</li> <li>          在進行下一個掃描前,先顯示此對話框(D)      </li> <li>          掃描後開散影像資料夾(F)      </li> <li>          掃描後顯示      </li> <li>         確定      <li>         取消     </li> <li>         說明(H)     </li> </li></ul> |  |  |  |  |
|                                                                                                    |  |  |  |  |

步驟 六、按下確定後會出現是否新增頁面,若您還有其他頁面需要掃描,請您點選新增頁面。

| 新増頁面確認                                                            |
|-------------------------------------------------------------------|
| 掃描完成。<br>是否要繼續掃描並新增其他頁面?                                          |
| 選擇 》編輯頁面 《完成掃描並在儲存檔案前編輯頁<br>面。<br>選擇 》儲存檔案 《完成掃描並且不編輯頁面就儲存檔<br>案。 |
| 新增頁面(A) 編輯頁面(E) 儲存檔案(S)                                           |

| 步驟 | 七、 | 放置好 | 下一份文件後 | ,再次按下 | 「掃描」 | 鍵。 |
|----|----|-----|--------|-------|------|----|
|----|----|-----|--------|-------|------|----|

| EPSON Scan                                                      |               |
|-----------------------------------------------------------------|---------------|
| EPSON Scan                                                      | l):<br>2棋式 ▼  |
| 影像形式<br>◎ 彩色(R)   ◎ 灰階(G)                                       | )黑白(B)        |
| □ □ □ □ □ □ □ □ □ □ □ □ □ □ □ □ □ □ □                           | <b>-</b>      |
| 大小(Z): A4(210 x 297 公釐)                                         | -             |
| 方向: 💿 陆 🔿                                                       | 4             |
| 解析度(L): 300 ▼                                                   | dpi           |
| 影像調整 ● 影像邊緣銳利化(K) ● 去網線                                         | ((E)          |
| <ul> <li>■ 影像選項(I)</li> <li>● 文字加強</li> <li>● 自動區域分割</li> </ul> |               |
| ◎ 色彩加強: 紅色                                                      | <b>-</b>      |
| 克度(T):                                                          | 0             |
| 對比(N):                                                          | 0             |
| 預掃描(P)<br>説明(H)<br>組態(0)                                        | ₩(S)<br>瞬時(C) |

步驟八、再次出現新增頁面確認,若您已完成所有文件掃描,請您按下「編輯頁面」,但若是您還有其他文件需要掃描,請您再回到步驟六、七操作。

| 新增頁面確認                                                                                  |  |  |  |  |
|-----------------------------------------------------------------------------------------|--|--|--|--|
| 掃描完成。<br>是否要繼續掃描並新增其他頁面?                                                                |  |  |  |  |
| 選擇 <sup>™</sup> 編輯頁面″完成掃描並在儲存檔案前編輯頁<br>面。<br>選擇 <sup>™</sup> 儲存檔案″完成掃描並且不編輯頁面就儲存檔<br>案。 |  |  |  |  |
| 新增頁面(A) 編輯頁面(E) 儲存檔案(S)                                                                 |  |  |  |  |

步驟 九、在編輯頁面中,你可以更改文件順序和方向,並將文件儲存為單一 PDF 檔案, 完成後請按下確定即可轉換。

| 💪 編輯頁面 |         |    |          |
|--------|---------|----|----------|
| 總頁數 2  |         |    |          |
|        |         |    |          |
|        |         |    |          |
|        |         |    |          |
|        |         |    |          |
|        | 🖌 🍡 🚔 🛍 | 確定 | 取消 說明(H) |